# Dokumentation AVA@SachsenEnergie

# für Lieferanten

## Inhaltsverzeichnis

| 1 | Leis | tung | gserfassung                        | . 2 |
|---|------|------|------------------------------------|-----|
|   | 1.1  | Ann  | meldung                            | . 2 |
|   | 1.2  | Bes  | stellungen anzeigen                | . 3 |
|   | 1.3  | Auf  | fmaß Erstellung                    | . 3 |
|   | 1.3. | 1    | Mengenbeispiel                     | .7  |
|   | 1.4  | Stei | uerelemente der Leistungserfassung | 10  |
|   | 1.4. | 1    | Piktogramme                        | 10  |
|   | 1.4. | 2    | Inhalte der einzelnen Reiter       | 10  |
|   | 1.4. | 3    | Favoriten und Verlauf              | 13  |
| 2 | Forr | meln | n zur Mengenberechnung             | 15  |
|   | 2.1  | REE  | B/DA11 Import                      | 19  |

## 1 Leistungserfassung

## 1.1 Anmeldung

Mit folgendem Internet LINK kommt man zur Anmeldeseite der SachsenEnergie. <u>AVA@SachsenEnergie - Anmeldung für Lieferanten</u>

| AVA@SachsenEnergie - Anmeldung für Lieferanten |                     |                    |  |  |  |  |  |
|------------------------------------------------|---------------------|--------------------|--|--|--|--|--|
| Lieferant:                                     | TEST                |                    |  |  |  |  |  |
| Benutzer:                                      | TEST_WENI           |                    |  |  |  |  |  |
| Kennwort:                                      | •••••               | Kennwort vergessen |  |  |  |  |  |
| Lieferant u                                    | und Benutzer merken |                    |  |  |  |  |  |
| Anmelden                                       |                     |                    |  |  |  |  |  |

Die Zugangsdaten bekommen Sie nach Rücksprache mit Ihren Ansprechpartnern bei SachsenEnergie von den Mitarbeitern im Einkauf der Materialwirtschaft.

#### Kontakt:

Nico Wetterich; <u>nico.wetterich@sachsenenergie.de</u>; 0351/5630-25768 Felix Röber; <u>felix.roeber@sacshenenergie.de</u>; 0351/5630-54261

Nach der Anmeldung gelangt man auf die AVA@SAP Startseite, hier finden Sie die Auswahlmöglichkeiten für Ihre Bestellungen, Aufmaße und Rahmenverträge (Kontrakte) auf der linken Seite angezeigt.

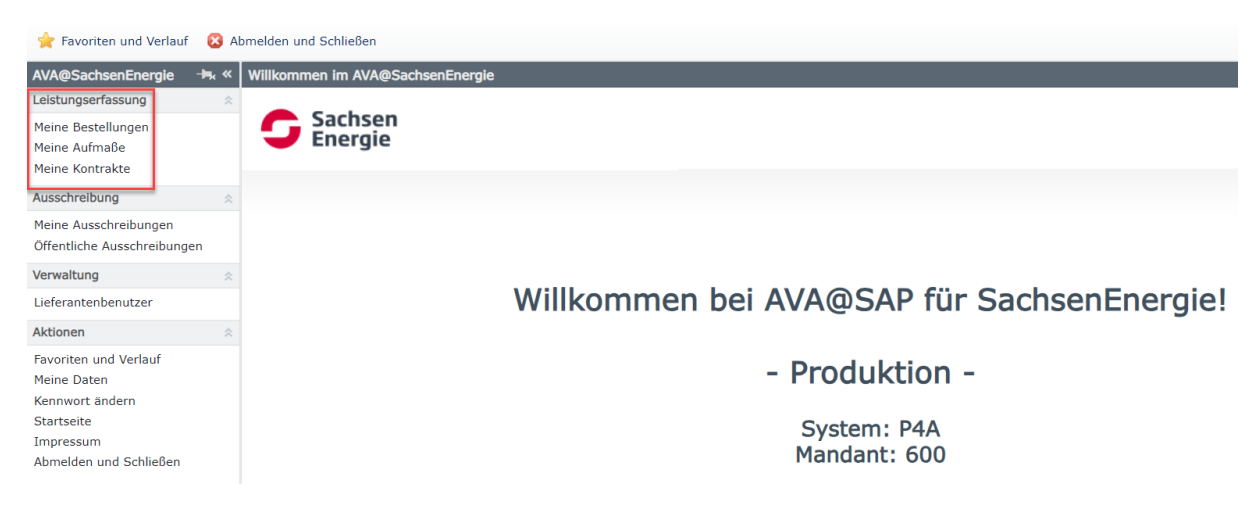

## 1.2 Bestellungen anzeigen

Nachdem Sie durch den Einkauf der SachsenEnergie eine Bestellung erhalten und die Leistungen erbracht haben, kann das Aufmaß durch Sie als Lieferant (wenn dies vereinbart wurde) angelegt werden.

| 🚖 Favoriten und Verlauf                                                      | 🔀 A           | bmelden und Schließen                          |                           |                                   |               |                                                                    |                                             |   |
|------------------------------------------------------------------------------|---------------|------------------------------------------------|---------------------------|-----------------------------------|---------------|--------------------------------------------------------------------|---------------------------------------------|---|
| AVA@SachsenEnergie                                                           | <b>-⊨</b> ∗ « | Meine Bestellungen                             |                           |                                   |               |                                                                    |                                             |   |
| Leistungserfassung<br>Meine Bestellungen<br>Meine Aufmaße<br>Meine Kontrakte | *             | Standortwerk:<br>Bestelltyp:<br>Bestellnummer: | *7099                     | *<br>*                            | Status:       | <ul> <li>Neu</li> <li>Gele</li> <li>In A</li> <li>Tecle</li> </ul> | ı<br>esen<br>Arbeit<br>hnisch abgeschlossen |   |
| Ausschreibung                                                                | *             | Bestelltext:                                   |                           |                                   |               | 🔽 Kau                                                              | ıfmännisch abgeschlossen                    | L |
| Meine Ausschreibungen<br>Öffentliche Ausschreibunge                          | n             | Bestelldatum:                                  | von                       | ✓ bis                             |               | Sto                                                                | rniert                                      | l |
| Verwaltung                                                                   | \$            | Leistungsort - Bezeichnung:                    |                           |                                   |               |                                                                    |                                             |   |
| Lieferantenbenutzer                                                          |               | Leistungsort - Ort:                            |                           |                                   |               |                                                                    |                                             |   |
| Aktionen                                                                     | \$            | Leistungsort - Straße:                         |                           |                                   |               |                                                                    |                                             |   |
| Favoriten und Verlauf<br>Meine Daten<br>Kennwort ändern                      |               | I Bestellung E                                 | Bestelltext<br>Wetterich, | Ext. Bauüberwacher                |               |                                                                    | Leistungsort                                | k |
| Startseite<br>Impressum<br>Abmelden und Schließen                            |               | 1 4120057099/1 1                               | EST 2 - Anla              | agen an SAP B SE_TEST1006 - SE-TE | ST: Wetterich | , Nico                                                             | SachsenEnergieBau G                         | 7 |

Man kann verschiedene Selektionskriterien einschränken, um eine Bestellung zu suchen, bspw. "\*7099" in das Feld Bestellnummer zur Filterfunktion eintragen, dann erhalten sie alle Bestellungen, die mit ...7099 enden. Außerdem erkennt man am Status, was neue Bestellungen, welche in Bearbeitung oder bereits abgerechnet sind.

**HINWEIS**: Setzen Sie immer alle Haken, da man nicht immer den aktuellen Status kennt, werden ggf. einige Bestellungen nicht angezeigt.

## 1.3 Aufmaß Erstellung

Klickt man die jeweilige Bestellung an, gelangt man in die Kopfdaten zur Übersicht von Rahmenvertragsdaten und Einkäufer.

Im Reiter Bestellposition sind der jeweilige Einkäufer, Anforderer sowie die Bestelltexte noch einmal erkennbar. Unter Anlagen sind ggf. auch Unterlagen vom AG abrufbar. Über den Button *Aufmaß erstellen* (links oben), legt man das erste Leistungserfassungsblatt an. Nun füllt man die freien Formulardaten mit den jeweiligen Informationen.

| Bestellung 4120057099                   | - <b>⊨</b> ∗ « | Beste      | Iposition · | - 412005709          | 9/1        |                                          |                                             |             |           |  |  |  |
|-----------------------------------------|----------------|------------|-------------|----------------------|------------|------------------------------------------|---------------------------------------------|-------------|-----------|--|--|--|
| Leistungserfassung                      | *              |            | 0.55        |                      |            |                                          | a sa an an an an an an an an an an an an an |             |           |  |  |  |
| Bestellung 4120057099                   |                | Beste      | ellposition | Leistungsverzeichnis |            | Aufmaße                                  | Leistungen kumuliert                        | Anlagen     | Historie  |  |  |  |
| 🦲 Pos. 1 - TEST 2 - Anlagen an SAP BANF |                |            |             |                      |            |                                          |                                             |             |           |  |  |  |
|                                         |                | ۲          | Beschaffun  | gssicht 🔾 F          | lanungssi  | cht                                      |                                             |             |           |  |  |  |
|                                         |                | Gliederung |             | Z                    | T Leistung | snum Leistungstext                       |                                             |             |           |  |  |  |
|                                         |                | -          | Bestellpos  | ition 4120057        | 099/1 - T  | - TEST 2 - Anlagen an SAP BANF<br>Kanäle |                                             |             |           |  |  |  |
|                                         |                | -          | 22 - Se     | chächte/Bauw         | erke/Kanä  |                                          |                                             |             |           |  |  |  |
|                                         |                | -          | 10          | - Allgemeine I       | Leistunger | n                                        |                                             |             |           |  |  |  |
|                                         |                | -          |             | 10 - Vorunter        | suchunge   | n                                        |                                             |             |           |  |  |  |
|                                         |                |            |             |                      | 10         | TS1010                                   | 0080 Ablagerungen                           | analysieren | m. Prüfk. |  |  |  |
|                                         |                |            |             |                      | 20         | TS1010                                   | 0110 Bohrkern schne                         | eiden DN 50 | 0 mm      |  |  |  |

Der Aufmaßtitel sollte nach einer sinnvollen Logik zur besseren Bearbeitung für weitere Schritte benannt werden, zum Beispiel "1.TR Tiefbau Rosenstr.".

Die Felder Aufmaßtyp und Leistungszeitraum sind Pflichtfelder. Die Unterscheidung zwischen Teilaufmaß und Endaufmaß liegt in der Anlage weiterer Aufmaße, dass Endaufmaß wird bei der Erfassung der letzten, erbrachten Leistungen zur Schlussrechnung ausgewählt. Teilaufmaße können unbegrenzt angelegt werden. Nach einem Endaufmaß können keine weiteren Aufmaße erfasst werden in der jeweiligen Position!

| 🚽 Speichern 🛛 🕞 Aufmaß zur Abnahme senden | 🔒 Aufn         | maß löschen 🕴 📥 Dru       | cken 🔺 Favorit 🛛 😣 Schließen                      |                         |            |     |
|-------------------------------------------|----------------|---------------------------|---------------------------------------------------|-------------------------|------------|-----|
| Bestellung 4120057099                     | - <b>⊨</b> ∗ ≪ | <neues aufmaß=""></neues> |                                                   |                         |            |     |
| Leistungserfassung                        | *              | Kanfdatan Laistung        | - Aslassa Historia                                |                         |            |     |
| Bestellung 4120057099                     |                | Kopidaten                 | aniagen historie                                  |                         |            |     |
| Pos. 1 - TEST 2 - Anlagen an SAP BANF     |                | Aufmaßnummer:             |                                                   |                         |            |     |
| Neues Aufmaß>                             |                | Aumabriumner.             |                                                   |                         |            |     |
|                                           |                | Aufmaßtitel:              | 1. TR Test Planungsdaten Albertplatz              |                         |            |     |
|                                           |                | Bemerkung:                |                                                   |                         |            |     |
|                                           |                |                           |                                                   |                         |            |     |
|                                           |                | Aufmaßdaten               |                                                   | Status                  |            |     |
|                                           |                | Aufmaßtyp:                | Teilaufmaß 🗸 🗸                                    | Aufmaßstatus:           | Neu        |     |
|                                           |                | Aufmaßnummer AN:          | INTERNE RECHNUNG                                  | Gesamtpreis:            |            | EUR |
|                                           |                | Loistungcort              | Dresden                                           | Erctallt and            | 20.02.2024 |     |
|                                           |                | Leistungsort.             |                                                   |                         | 20.03.2024 |     |
|                                           |                | Leistungszeitraum:        | von 04.03.2024 V bis 29.03.2024 V                 | Zur Abnahme gesendet:   |            |     |
|                                           |                | Bearbeiter AG:            |                                                   | Freigegeben am:         |            |     |
|                                           |                | Bearbeiter AN:            | Wetterich, N                                      |                         |            |     |
|                                           |                |                           |                                                   |                         |            |     |
|                                           |                | Optionen                  |                                                   |                         |            |     |
|                                           |                | Lesenden Zugriff          | auf dieses Aufmaß für den Auftraggeber erlauben ( | z.B. für Fehleranalyse) |            |     |
|                                           |                | Aktionen                  |                                                   |                         |            |     |
|                                           |                | REB/DA11 Impor            | t                                                 |                         |            |     |

Nachdem Sie alle Daten eingegeben haben und das Aufmaß speichern, bekommt es eine Nummer und wird nun auch beim Auftraggeber angezeigt (Teilaufmaß 1000001588). Bei Problemen oder Fragen, geben Sie dem Mitarbeiter der SachsenEnergie die Aufmaß- und/oder Bestellnummer durch.

| 🛃 Speichern 🛛 🔋 Aufmaß zur Abnahme send                        | len 🛛 🔂 Aufi  | maß löschen              | 🛛 📥 Druck  | en 🔺 Fa      | vorit 🔞    | Schließen      |
|----------------------------------------------------------------|---------------|--------------------------|------------|--------------|------------|----------------|
| Bestellung 4120057099                                          | <b>-⊨</b> , ≪ | Aufmaß: 10               | 00001588   |              |            |                |
| Leistungserfassung                                             | *             | Kopfdaten                | Leistungen | Anlagen      | Historie   |                |
| Bestellung 4120057099     Pos. 1 - TEST 2 - Anlagen an SAP BAN | IF            |                          |            |              | -          |                |
| 🤯 Teilaufmaß 1000001588 - 1. TR Te                             | st Planung    | Aufmabnummer: 1000001588 |            |              |            |                |
|                                                                |               | Bomorkup                 | el:        | 1. TR Test P | lanungsdat | en Albertplatz |

Im Reiter Leistungen bekommt man auf der rechten Seite die bestellten Leistungen zur Auswahl angezeigt oder kann aus dem vertraglich vereinbarten Kontrakt erbrachte Leistungen auswählen. Um die erbrachten Leistungen auszuwählen, klicken Sie bitte den jeweiligen Unterordner an.

| 🛃 Speichern 🛛 🕞 Aufmaß zur Abnahme senden | 🔒 Aut        | naß löschen   🚔 Drucken 👷 Favorit 🛛 😮 Schließen                                   | 51                                                            |
|-------------------------------------------|--------------|-----------------------------------------------------------------------------------|---------------------------------------------------------------|
| Bestellung 4120057099                     | <b>⊨</b> k « | Aufma8: 1000001588                                                                | Leistungspositionen hinzufügen 🔫                              |
| Leistungserfassung                        | \$           | Kanfilatan Lalatunan Aslanan Historia                                             | Pertellegation Kentralta                                      |
| Bestellung 4120057099                     |              | Köpidaten Leistungen Anlagen Historie                                             | besteliposition Kontrakte                                     |
| Pos. 1 - TEST 2 - Anlagen an SAP BANF     |              | T Leisburgerung Leisburgeburg                                                     | Offene Bestellmengen übernehmen                               |
| Teilaufmaß 1000001588 - 1. TR Test Plan   | ung          | i Leistungsnum Leistungstext Lange breite Here/Hon                                | G Onene bestenmengen übernenmen                               |
|                                           |              | <u>^</u>                                                                          | T Destellposition 4120057099/1 - TEST 2 - Anlagen an SAP BANF |
|                                           |              |                                                                                   | 22 - Schächte/Bauwerke/Kanäle                                 |
|                                           |              |                                                                                   | 10 - Allgemeine Leistungen                                    |
|                                           |              | · · · · · · · · · · · · · · · · · · ·                                             | TS10100080 Ablagerungen analysieren                           |
|                                           |              | ( <b>—</b>                                                                        | TS10100110 Bohrkern schneiden DN 5                            |
|                                           |              | 🔲 Details ausblenden 🔲 Auswahl ausblenden 🦂 Leistung 🔥 Freitextleistung 🧠 Komment |                                                               |
|                                           |              |                                                                                   |                                                               |
|                                           |              | Details zur ausgewählten Zeile                                                    |                                                               |
|                                           |              |                                                                                   | 1                                                             |
|                                           |              |                                                                                   |                                                               |
|                                           |              |                                                                                   | Leistungen einfügen Leistungen hinzufügen                     |
|                                           |              |                                                                                   | Leistungen einfügen                                           |

Der mittlere Bereich wird noch leer angezeigt, rechts bekommen Sie die bestellten Positionen angezeigt (ggf. muss dieses über einen Doppelpfeil (rechts oben) aufgeklappt werden).

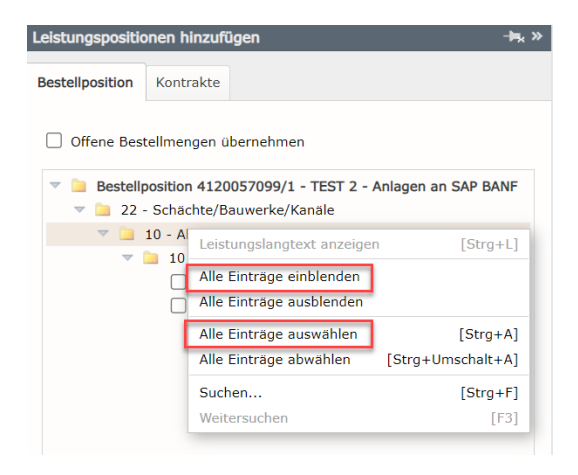

Über die rechte Maustaste beim Anklicken des Ordners, hat man die Möglichkeit, Alle Ordner aufzuklappen und alle Leistungen auszuwählen. Wenn man nur die Ordner über "Alle Einträge einblenden" – ausklappt, kann man einzelne Leistungen auswählen. Hier ein unabhängiges Beispiel, um nur einzelne Ordner aufzuklappen, klickt man auf das kleine Dreieck (bei roten Texten öffnet sich ansonsten nur der entsprechende Langtext).

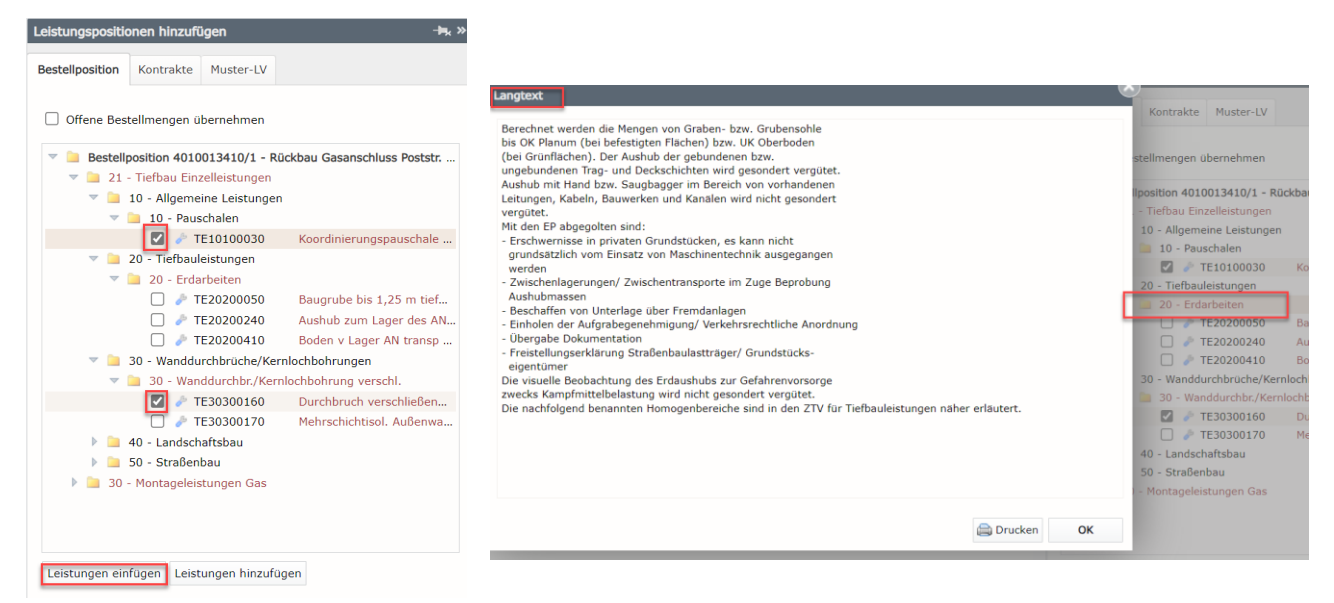

Nach der Auswahl über das Anhaken der Leistungen, kann man noch entscheiden ob die offenen Bestellmengen übernommen werden sollen, dann füllt es die noch offenen Mengen automatisch aus, anderenfalls bleiben die Mengen leer und man trägt sie manuell ein. Nun noch den Button "Leistungen einfügen" oder "Leistungen hinzufügen" (unten, am Ende der Seite) betätigen und die ausgewählten Leistungsstämme werden zur Abrechnung in das Mittelfeld übernommen. Wenn Sie im Nachhinein noch Leistungen zum Aufmaß hinzufügen wollen, ist dies ebenfalls über diese beiden Felder möglich (einfügen = an die markierte Position im Aufmaß / hinzufügen = an das Ende des Aufmaßes).

|   |                            |         |        |            |        | _ |        |      |      |  |
|---|----------------------------|---------|--------|------------|--------|---|--------|------|------|--|
| ) | Leistungstext              | Länge   | Breite | Tiefe/Höhe | Faktor | Ü | Menge  | ME E | / AL |  |
|   | Ablagerungen analysieren m | n. Prüf |        |            |        |   | 50,000 | Stck |      |  |
| £ | Bohrkern schneiden DN 50 r | mm      |        |            |        |   | 12,000 | Stck |      |  |

Je nach Auswahl (mit oder ohne "offene Bestellmenge") tragen Sie nun Ihre erbrachten Werte ein.

## 1.3.1 Mengenbeispiel

Bei Mehrmengen erscheint ein gelbes "Warndreieck" mit der Information der Mengenüberschreitung, dies dient zur Kontrolle und zur Information für den Bauüberwacher, dass die IST-Menge von der bestellten Menge abweicht.

| Kopf | date | n Leistungen   | Anlagen    | Historie |   |         |          |           |           |        |                  |                      |        |      |     |   |
|------|------|----------------|------------|----------|---|---------|----------|-----------|-----------|--------|------------------|----------------------|--------|------|-----|---|
|      |      |                |            |          |   |         |          |           |           |        |                  |                      |        |      |     |   |
|      | ı    | Leistungstext  |            |          | L | änge    | Breite   | е         | Tiefe/Höh | ie F   | aktor            | Ü                    | Menge  | ME   | EV  | ŀ |
|      |      | Ablagerungen a | nalysieren | m. Prüf  |   |         |          |           |           |        |                  |                      | 70,000 | Stck | L . |   |
| 2    |      | Bohrkern schne | iden DN 50 | ) mm     |   |         |          |           |           |        |                  |                      | 4,000  | Stck |     |   |
|      |      |                |            |          |   |         |          |           |           |        |                  | _                    |        |      | ۰.  |   |
|      |      |                |            |          |   |         |          |           |           |        |                  |                      |        |      |     |   |
|      |      |                |            | aktor    | Ü | Me      | enge     | ME        | EV A      | L      |                  | <ul> <li></li> </ul> |        |      |     |   |
|      |      |                |            |          | ▲ | Bestell | t:       |           |           | 50,00  | 0 Stck           | ~ 1                  |        |      |     |   |
|      |      |                |            |          |   | Erfasst | in ander | ren A     | Aufmaßen: | 0,00   | 0 Stck           | 1                    |        |      |     |   |
|      |      |                |            |          |   | Noch v  | erfügbar | m Al<br>: | ifmab:    | -20,00 | 0 Stck<br>0 Stck |                      |        |      |     |   |
|      |      |                |            |          |   | Erfaßt  | in %:    |           |           | 140,   | 0 %              |                      |        |      |     |   |
|      |      |                |            |          |   |         |          |           |           |        |                  |                      |        |      |     |   |

Über die rechte Maustaste sind auch wieder Mehrfachselektionen aller Leistungszeilen möglich, diese können markiert, um ggf. gelöscht zu werden oder mit einer Massenpflege alle Werte auf 1 zu setzen.

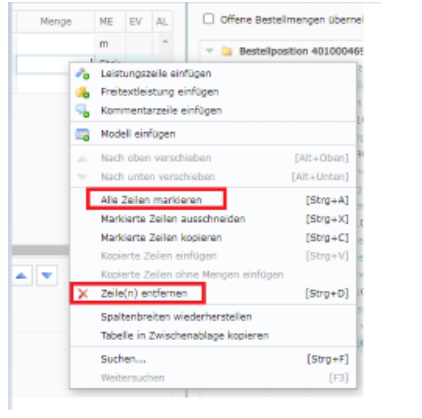

Menge setzen:

|                                                                           |     | _ |            |                    |            |                    |                    |
|---------------------------------------------------------------------------|-----|---|------------|--------------------|------------|--------------------|--------------------|
| 🗌 Details ausblenden 🔲 Auswahl ausblenden 🦽 Leistung 🔥 Freitextleistung 😽 | × ⊿ |   | S Komments | 遇 Freitextleistung | 🗞 Leistung | Auswahl ausblenden | Details ausblenden |

| Bestellung 4120057099                                                                    | Aufmaß: 1000001588   |                    |           |          |                  |         |                                  |       |      |
|------------------------------------------------------------------------------------------|----------------------|--------------------|-----------|----------|------------------|---------|----------------------------------|-------|------|
| Leistungserfassung                                                                       | Kanfelatan Lalahanan | Aulanan Ulataria   |           |          |                  |         |                                  |       |      |
| <ul> <li>Bestellung 4120057099</li> <li>Dos. 1 - TEST 2 - Anlagen an SAP BANF</li> </ul> | Kopfdaten Leistungen | Anlagen Historie   |           |          |                  |         |                                  |       |      |
| 🎲 Teilaufmaß 1000001588 - 1. TR Test Planung                                             | Leistungstext        |                    | Länge     | Breite   | Tiefe/Höhe       | Faktor  | Ü Menge                          | ME E  | V AL |
|                                                                                          | 1 Ablagerungen a     | nalysieren m. Prüf |           |          |                  |         | <u> 70,000</u>                   | Stck  |      |
|                                                                                          | 2 Bohrkern schne     | iden DN 50 mm      |           |          |                  |         | 4,000                            | Stck  |      |
|                                                                                          |                      |                    |           |          |                  |         |                                  | _     |      |
|                                                                                          | Details ausblenden   | Auswahl ausblen    | den 🗞 Lei | istung 🔥 | Freitextleistung | Sa Komm | entar 🖪 🔯 🔎                      | X     |      |
|                                                                                          |                      |                    |           |          |                  | 0       |                                  |       | ×    |
| Menge setzen                                                                             |                      |                    |           |          |                  |         |                                  |       |      |
| Menge setzen                                                                             |                      |                    |           |          |                  |         |                                  |       | - 1  |
| Länge                                                                                    | Breite               | Tiefe/He           | öhe       |          | Faktor           |         | Menge                            |       | 1    |
| Nicht setzen                                                                             | Nicht setzen         | Nich               | it setzen |          | Nicht setze      | n       | <ul> <li>Nicht setzen</li> </ul> |       |      |
| ○ Freie Eingabe                                                                          | Freie Eingabe        | Frei               | e Eingabe |          | Freie Einga      | be      | Freie Eingabe                    | 9     |      |
|                                                                                          |                      |                    |           |          |                  |         |                                  | 10    |      |
|                                                                                          |                      |                    |           |          |                  |         | ок                               | Abbre | chen |

Nachdem die Leistungen mit Mengen ausgewählt und übernommen wurden, ist man an dieser Stelle fertig und kann noch <mark>Anlagen hinzufügen</mark> (siehe 1.4.2) oder das Aufmaß (oben links) zur Abnahme senden.

| 🛃 Speichern 😱 Aufmaß zur Abnahme senden 🕞 A  | fmaß löschen 🕴 🚔 Drucken 🛭 🚖 Favorit 🛛 😣 Sci | ichließen                                               |
|----------------------------------------------|----------------------------------------------|---------------------------------------------------------|
| Bestellung 4120057099 🗕 🗮 «                  | Aufmaß: 1000001588                           |                                                         |
| Leistungserfassung                           | Martine Laborer Ashara Illabore              |                                                         |
| 🕆 🛄 Bestellung 4120057099                    | Koprdaten Leistungen Anlagen Historie        |                                                         |
| 🔻 🚞 Pos. 1 - TEST 2 - Anlagen an SAP BANF    |                                              |                                                         |
| 🌍 Teilaufmaß 1000001588 - 1. TR Test Planung | i Leistungstext L                            | Länge Breite Tiefe/Höhe Faktor Ü Menge ME EV AL         |
|                                              | 1 Ablagerungen analysieren m. Prüf           | A 70,000 Stck                                           |
|                                              | 2 Bohrkern schneiden DN 50 mm                | 10,000 Stck                                             |
|                                              |                                              |                                                         |
|                                              |                                              |                                                         |
|                                              |                                              |                                                         |
|                                              |                                              |                                                         |
|                                              | Details ausblenden                           | n 💑 Leistung 👶 Freitextleistung 🧠 Kommentar 📴 📝 🔎 🗙 🔺 🤝 |
|                                              |                                              |                                                         |

Damit ist dieses Aufmaß für die weitere Bearbeitung gesperrt und es liegt zur Abnahme im Freigabeprozess bei dem Bauüberwacher der SachsenEnergie.

| Aufmat | zur Abnahme senden                     | S  |
|--------|----------------------------------------|----|
| t i    | Das Aufmaß wurde zur Abnahme gesendet! |    |
| 5      |                                        | ОК |

Sie haben auch die Möglichkeit über das Drucksymbol das Aufmaß zu drucken oder als PDF zu sichern.

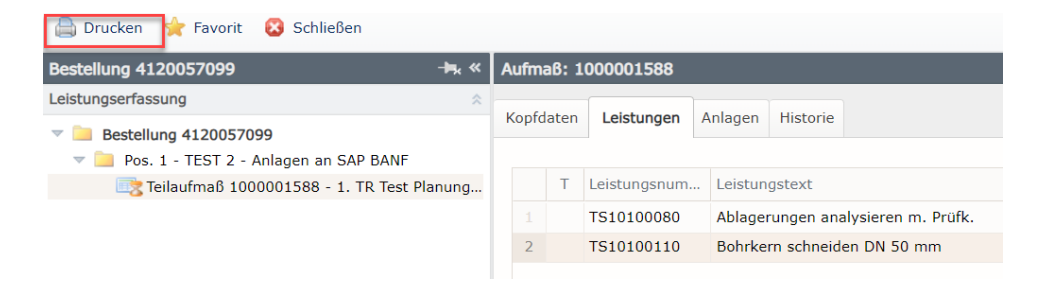

Hier erscheint ein Auswahlfenster was inhaltlich gedruckt werden soll.

| Aufmaß dr | ucken                                                                   | V    |
|-----------|-------------------------------------------------------------------------|------|
|           | Bitte wählen Sie, welche Informationen gedruckt werden sollen:          |      |
|           | Druckvariante                                                           |      |
|           | Aufmaß mit Netto-Preisen und Abschlägen Aufmaß ohne Preise (nur Mengen) |      |
|           |                                                                         |      |
|           | Preisinformationen                                                      |      |
|           | C Einzelpreise                                                          |      |
|           | Abschläge                                                               |      |
|           | Vettowerte                                                              |      |
|           | Bruttowerte                                                             |      |
|           | Aufstellung der Werte pro Sachkonto                                     |      |
|           | Aufstellung der Werte pro Kontierungsobjekt                             |      |
|           | Details                                                                 |      |
|           | Mengenberechnungen (Teilmengen)                                         |      |
|           |                                                                         |      |
|           | <b>D</b> evelop                                                         |      |
|           | Drucken Abbree                                                          | cnen |

Auf dem Ausdruck findet man alle relevanten Daten zur erbrachten Leistung, zum Rahmenvertrag und zur Bestellung wieder.

#### Aufmaß

| Nummer: 1000001588 1. TR Test Planungsdaten Albertplatz Vorgang: INTERNE |               |            |           |                 |            |                 |                         |       | Dr      | uckzeitpunkt: 20.03 | .2024 15:03:15   | Preisbasis: 23.02.2024 |
|--------------------------------------------------------------------------|---------------|------------|-----------|-----------------|------------|-----------------|-------------------------|-------|---------|---------------------|------------------|------------------------|
| Seite                                                                    | e Bestell     | Nr.        | Pos F     | RVertrags-Nr.   | Pos        | Leistungsz      | zeitraum                | Erf.  | .datum  | Bearbeiter          |                  |                        |
| 1                                                                        | 412005        | 7099   0   | 00001     | 700000584       | 00001      | 04.03.2024 -    | 04.03.2024 - 29.03.2024 |       |         | AVA@SAP - Liefe     |                  |                        |
|                                                                          |               |            |           |                 |            |                 |                         |       |         |                     |                  |                        |
| Zeile                                                                    | Leist         | Nr.        |           | Beze            | ichnung    |                 | Menge                   |       | Einheit | EP EUR              | Ab- / Zuschlag   | GP EUR                 |
| 10                                                                       | TS1010008     | 0          | Ablage    | erungen analys  | eren m. Pr | rüfk.           | 7                       | 0,000 | Stck    | 281,84              | 0,00 %           | 19.728,80              |
| 20                                                                       | TS1010011     | 0          | Bohrke    | ern schneiden [ | ON 50 mm   |                 | 1                       | 0,000 | Stck    | 19,62               | 0,00 %           | 196,20                 |
|                                                                          |               |            |           |                 |            |                 |                         |       |         |                     | Summe EUR        | 19.925,00              |
|                                                                          |               |            |           |                 |            |                 |                         |       |         | Gesamtwer           | t ohne Mwst. EUR | 19.925,00              |
| Konti                                                                    | erung:        |            |           |                 |            |                 |                         |       |         |                     |                  |                        |
| Auftra                                                                   | ag            | Auftrage   | stext     |                 |            | Net             | ttowert EUR             |       |         |                     |                  |                        |
| 20001                                                                    | 3775          | ÜGT 202    | 23        |                 |            |                 | 19.925,00               |       |         |                     |                  |                        |
| Sachl                                                                    | konten:       |            |           |                 |            |                 |                         |       |         |                     |                  |                        |
| Sach                                                                     | konto         | Sachkor    | ntotext   |                 |            | Ne              | ttowert EUR             |       |         |                     |                  |                        |
| 72611                                                                    | 02            | Tiefbaule  | eistunge  | en              |            |                 | 19.925,00               |       |         |                     |                  |                        |
| Gesar                                                                    | ntseitenzahl  | 2          |           |                 |            |                 |                         |       |         |                     |                  |                        |
| Rahme                                                                    | n-Vertrags-N  | lr.: 70000 | 00584/0   | 00001 ( DD - Lo | s D NB/H/  | AL G2/W2, R2,   | FW2 )                   |       |         |                     |                  |                        |
| Hinweis                                                                  | s: Erstellung | einer GU   | TSCHRI    | IFT durch Auftr | aggeber    |                 |                         |       |         |                     |                  |                        |
|                                                                          |               |            |           |                 |            |                 |                         |       |         |                     |                  |                        |
|                                                                          |               |            |           |                 |            |                 |                         |       |         |                     |                  |                        |
|                                                                          |               |            |           |                 |            |                 |                         |       |         |                     |                  |                        |
|                                                                          |               |            |           |                 |            |                 |                         |       |         |                     |                  |                        |
|                                                                          |               |            |           |                 |            |                 |                         |       |         |                     |                  |                        |
| Auf                                                                      | maß           | Nur        | mmer      | : 1000001588    | Druc       | kzeitpunkt: 20. | 03.2024 15:03           | 3:15  |         |                     |                  |                        |
|                                                                          |               | Bes        | stellNr.: | : 4120057099    |            |                 |                         |       |         | Seite 2             |                  |                        |
|                                                                          |               |            |           |                 |            |                 |                         |       |         |                     |                  |                        |

 Auftraggeber
 Externe ÖBÜ
 Auftragnehmer

 Nico Wetterich
 20.03.2024 15:01:13

 Zeitstempel, Signatur
 Zeitstempel, Signatur
 Zeitstempel, Signatur

## 1.4 Steuerelemente der Leistungserfassung

### 1.4.1 Piktogramme

| 🐻 Teilaufmaß  | - In Bearbeitung durch Lieferanten  |
|---------------|-------------------------------------|
| 🔯 Teilaufmaß  | - In Bearbeitung durch Auftraggeber |
|               | - Freigegeben Teilaufmaß            |
| iiiaufmaβ 🛛   | - Zur Abnahme durch Auftraggeber    |
| 📑 Teilaufmaß  | - Zur Abnahme durch Lieferanten     |
| 📑 Teilaufmaß  | - Zur Korrektur durch Auftraggeber  |
| 🤹 Endaufmaß 1 | - Freigegeben Endaufmaß             |

#### 1.4.2 Inhalte der einzelnen Reiter

#### Kopfdaten

Im Reiter Kopfdaten sieht man die Grunddaten des Aufmaßblattes.

| Aufmaß: 10 | 00001588   |            |            |         |            |                            |               |                   |  |  |
|------------|------------|------------|------------|---------|------------|----------------------------|---------------|-------------------|--|--|
| Kopfdaten  | Leistunger | Anlagen    | Historie   |         |            |                            |               |                   |  |  |
| Aufmaßnur  | mmer:      | 100000158  | 8          |         |            |                            |               |                   |  |  |
| Aufmaßtite | el:        | 1. TR Test | Planungsda | ten All | bertplatz  |                            |               |                   |  |  |
| Bemerkung  | g:         |            |            |         |            |                            |               |                   |  |  |
|            |            |            |            |         |            |                            |               |                   |  |  |
| Aufmaßdat  | ten        |            |            |         |            | Status                     |               |                   |  |  |
| Aufmaßtyp  | :          | Teilaufmaß |            |         |            | Aufmaßstatus:              | Zur Abnahme d | urch Auftraggeber |  |  |
| Aufmaßnu   | mmer AN:   | INTERNE R  | ECHNUNG    |         |            | Gesamtpreis: 19.925,00 EUR |               |                   |  |  |
| Leistungso | rt:        | Dresden    |            |         |            | Erstellt am:               |               |                   |  |  |
| Leistungsz | eitraum:   | von 04.03  | 8.2024     | bis     | 29.03.2024 | Zur Abnahme gesendet:      | 20.03.2024    |                   |  |  |
| Bearbeiter | AG:        |            |            |         |            | Freigegeben am:            |               |                   |  |  |
| Bearbeiter | AN:        | Wetterich, | N          |         |            |                            |               |                   |  |  |
|            |            |            |            |         |            |                            |               |                   |  |  |

#### Leistungen gesamt

Im Reiter Leistungen gesamt sind alle Leistungen, wie erfasst, mit Kommentar,- und Hinweiszeilen aufgelistet.

| A   |                                                                                                    | 000001588       |                                    |       |        |            |        |   |        | -    | -  | -  |   |
|-----|----------------------------------------------------------------------------------------------------|-----------------|------------------------------------|-------|--------|------------|--------|---|--------|------|----|----|---|
| Aum | mab: 1000001588                                                                                                    |                 |                                    |       |        |            |        |   |        |      |    |    |   |
| Kop | fdaten Leistungen Anlagen Historie                                                                                     |                 |                                    |       |        |            |        |   |        |      |    |    |   |
|     | Т                                                                                                    | Leistungsnum    | Leistungstext                      | Länge | Breite | Tiefe/Höhe | Faktor | Ü | Menge  | ME   | EV | AL |   |
|     |                                                                                                    | TS10100080      | Ablagerungen analysieren m. Prüfk. |       |        |            |        |   | 70,000 | Stck |    |    |   |
| 2   |                                                                                                    | TS10100110      | Bohrkern schneiden DN 50 mm        |       |        |            |        |   | 10,000 | Stck |    |    |   |
|     |                                                                                                    |                 |                                    |       |        |            |        |   |        |      |    |    |   |
|     |                                                                                                    |                 |                                    |       |        |            |        |   |        |      |    |    |   |
|     |                                                                                                    |                 |                                    |       |        |            |        |   |        |      |    |    | - |
|     | 🔲 Details ausblenden 🔳 Auswahl anzeigen 🔎                                                                              |                 |                                    |       |        |            |        |   |        |      |    |    |   |
| De  | tails zu                                                                                                    | ur ausgewählten | Zeile                              |       |        |            |        |   |        |      |    |    |   |
| Lai | Langtext: Herstellen von Trennungsschnitten an entnommenem Bohrkern,<br>mit Diamantschneidgerät, Durchmesser bis 50 mm |                 |                                    |       |        |            |        |   |        |      |    |    |   |
|     |                                                                                                    |                 |                                    |       |        |            |        |   |        |      |    |    |   |

#### Anlagen:

Im Reiter Anlagen können Dokumente oder Pläne zur Information an den AG vor dem Versenden hinzugefügt werden.

| Aufr | naß: 1 | .000001588                                       |                  |                                             |
|------|--------|--------------------------------------------------|------------------|---------------------------------------------|
| Кор  | fdaten | Leistungen Anlagen Historie                      |                  |                                             |
| An   | lagen  | des Lieferanten                                  |                  |                                             |
|      | G      | Dokumentname                                     | Art              | Dateiname                                   |
|      |        |                                                  |                  |                                             |
|      |        |                                                  |                  |                                             |
|      |        |                                                  |                  |                                             |
|      |        |                                                  |                  |                                             |
| -    |        |                                                  |                  |                                             |
|      | Anla   | ge hinzufügen Anlage bearbeiten X Anlage löschen | Nach oben 🔍 Nach | ch unten 📔 Alle Dateien herunterladen (ZIP) |
| An   | lagen  | des Auftraggebers                                |                  |                                             |
|      | G      | Dokumentname                                     | Art              | Dateiname                                   |

Bei der Auswahl der Anlage, wählen Sie bitte eine auf Ihrem PC hinterlegte Datei, wählen eine Anlagengruppe aus und bestätigen mit "OK".

| Art der Anlage: Datei                                                                                   |                                                                                                    |                  |
|----------------------------------------------------------------------------------------------------|----------------------------------------------------------------------------------------------------|------------------|
| Dateien auswählen                                                                                       |                                                                                                    |                  |
| Dateiname                                                                                               | Titel Dateigröße                                                                                                    | Aktion           |
| Zum Hochladen eine bzw. mehrere                                                                         | Dateien auf diese Tabelle ziehen oder die Schaltfläche "Dateien auswählen" klicken.                                                                         |                  |
|                                                                                                    |                                                                                                    |                  |
| ie können nur Dateien folgenden T                                                                       |                                                                                                    | * ×83 * v84      |
| sie können nur Dateien folgenden T<br>.x85, *.x86, *.xls, *.xls, *.xsnl                                 | yps hinzufügen: *.bmp, *.doc, *.docx, *.dwg, *.dxf, *.jpg, *.mpp, *.pdf, *.png, *.biff, *.txt, *.x81, *.x82                                                 | , *.x83, *.x84,  |
| Sie können nur Dateien folgenden T<br>*x85, *.x86, *.xls, *.xlsx, *.xml<br>Anlagengruppe: O Pläne und : | yps hinzufügen: *.bmp, *.doc, *.docx, *.dwg, *.dxf, *.jpg, *.mpp, *.pdf, *.png, *.tiff, *.txt, *.x81, *.x82<br>Zeichnungen                                  | , *.x83, *.x84,  |
| sie können nur Dateien folgenden T<br>.x85, * .x86, * .xls, * .xlsx, * .xml<br>Inlagengruppe:           | yps hinzufügen: *.bmp, *.doc, *.docx, *.dwg, *.dxf, *.jpg, *.mpp, *.pdf, *.png, *.tiff, *.txt, *.x81, *.x82<br>Zeichnungen<br>Irro / externe Bauüberwachung | r, *.x83, *.x84, |

#### **Historie:**

Im Reiter Historie sieht man systemisch, wer, was, wann gemacht hat. Dies stellt die Bearbeitung aller Mitarbeiter dar.

| 🚔 Drucken 🔺 Favorit 🛛 Schließen                                                          |     |       |                |            |          |                |                                                            |
|------------------------------------------------------------------------------------------|-----|-------|----------------|------------|----------|----------------|------------------------------------------------------------|
| Bestellung 4120057099                                                                    | k « | Aufm  | aß: 10000015   | 88         |          |                |                                                            |
| Leistungserfassung                                                                       | *   | Vanta | Inten Inistrum |            |          | Historia       |                                                            |
| <ul> <li>Bestellung 4120057099</li> <li>Dos. 1 - TEST 2 - Anlagen an SAP BANF</li> </ul> |     | коріс | Jaten Leistung | gen Anlage | -        | nistorie       |                                                            |
| 📑 Teilaufmaß 1000001588 - 1. TR Test Planur                                              | ng  | Н     | Datum 🔺        | Zeit       | В        | Name           | Aktion bzw. Bemerkung                                      |
|                                                                                          |     |       | 20.03.2024     | 14:12:25   |          | Nico Wetterich | Das Aufmaß wurde durch den Lieferanten angelegt.           |
|                                                                                          |     |       | 20.03.2024     | 15:01:13   | <b>.</b> | Nico Wetterich | Das Aufmaß wurde zur Abnahme an den Auftraggeber gesendet. |

### 1.4.3 Favoriten und Verlauf

Die Favoriten kann man sich auf allen Ebenen wie Bestellungen oder Aufmaßblätter setzen und umbenennen. Diese erleichtern das Wiederfinden häufig verwendeter Belege. Im Verlauf sieht man die letzten gelesenen und/oder bearbeiteten Belege.

| 🚖 Favoriten und Verlauf                             | 🔀 A            | bmelden und Schließen |             |
|-----------------------------------------------------|----------------|-----------------------|-------------|
| AVA@SachsenEnergie                                  | - <b>⊨</b> , « | Meine Bestellungen    |             |
| Leistungserfassung                                  | *              | Standortwork:         |             |
| Meine Bestellungen<br>Meine Aufmaße                 |                | Bestelltyp:           | ×           |
| Meine Kontrakte                                     |                | Bestellnummer:        | 4120057099  |
| Ausschreibung                                       | \$             | Bestelltext:          |             |
| Meine Ausschreibungen<br>Öffentliche Ausschreibunge | n              | Bestelldatum:         | von 🔹 bis 🔹 |

Um einen Favorit zu definieren klickt man im jeweiligen Beleg auf den "gelben Stern" und vergibt einen Favoritennamen oder nimmt den Vorschlagswert aus dem Titel des Objekts.

| 🕞 Aufmaß erstellen   🕞 Bestellposition technisch abschließen |                   |        |                 |        |                              |         |  |  |  |
|--------------------------------------------------------------|-------------------|--------|-----------------|--------|------------------------------|---------|--|--|--|
| Bestellung 4120057099 - 🖦 «                                  | Bestellposition - | 41200  | )57099/1        |        |                              |         |  |  |  |
| Leistungserfassung                                           |                   |        |                 |        |                              | 1       |  |  |  |
| Bestellung 4120057099                                        | Bestellposition   | Leisti | ingsverzeichnis | Aufmal | 3e Leistungen kumuliert      | Anlagen |  |  |  |
| 🔻 📃 Pos. 1 - TEST 2 - Anlagen an SAP BANF                    | Bestellposition:  |        | 4120057099/1    |        | TEST 2 - Anlagen an SAP BANF |         |  |  |  |
| 📑 Teilaufmaß 1000001588 - 1. TR Test Planung                 |                   |        |                 |        |                              |         |  |  |  |

Um einen neue Favoritennamen zu definieren, muss man den Haken entfernen und kann das Feld beschreiben.

| Favorit hinzu | ufügen         |                                                                       | Š |
|---------------|----------------|-----------------------------------------------------------------------|---|
|               | Favoritenname: | TEST 2 - Anlagen an SAP BANF                                          |   |
|               | Den Favoriter  | nnamen automatisch aktualisieren (Name = Aktueller Titel des Objekts) |   |
|               | Тур:           | Bestellposition                                                       |   |
|               | Nummer:        | 4120057099/1                                                          |   |
|               | Titel:         | TEST 2 - Anlagen an SAP BANF                                          |   |
|               |                | Favorit hinzufügen Abbrechen                                          | 1 |

Wie hier an diesem Beispiel der Bestellung.

| <sup>T</sup> Favorit hinzu | ıfügen         |                                               |                         | e e      |
|----------------------------|----------------|-----------------------------------------------|-------------------------|----------|
| s 📑                        | Favoritenname: | Dokumentation Favoriten ändern/hinzufügen     |                         |          |
|                            | Den Favoriter  | namen automatisch aktualisieren (Name = Aktue | ller Titel des Objekts) |          |
|                            | Тур:           | Bestellposition                               |                         |          |
|                            | Nummer:        | 4120057099/1                                  |                         |          |
| €                          | Titel:         | TEST 2 - Anlagen an SAP BANF                  |                         |          |
|                            |                |                                               |                         |          |
| .\                         |                |                                               | Favorit hinzufügen A    | bbrechen |
| r: P                       | кареп. к.      |                                               |                         |          |

Im Aufmaß selbst ist das gleiche Vorgehen.

| 🔒 Drucken 🙀 Favo      | rit 🛛 🔀 Schließen                                          |                         |                                      |
|-----------------------|------------------------------------------------------------|-------------------------|--------------------------------------|
| Bestellung 412005709  | 9 – 🛼 «                                                    | Aufmaß: 100000158       | 8                                    |
| Leistungserfassung    | *                                                          | Kanfdatan Laistung      | Anlagon Historia                     |
| 🔻 🚞 Bestellung 41200  | 57099                                                      | Koprdaten               | en Anlagen Historie                  |
| Version Pos. 1 - TEST | 2 - Anlagen an SAP BANF<br>1000001588 - 1. TR Test Planung | Aufmaßnummer:           | 1000001588                           |
|                       |                                                            | Aufmaßtitel:            | 1. TR Test Planungsdaten Albertplatz |
|                       |                                                            | Descelation             |                                      |
| Favorit hinzufügen    |                                                            |                         |                                      |
| Favorite              | nname: 1. TR Test Planungsdaten                            | Albertplatz             |                                      |
| Den                   | Favoritennamen automatisch aktuali                         | sieren (Name = Aktuelle | r Titel des Objekts)                 |
| Тур:                  | Aufmaß                                                     |                         |                                      |
| Numme                 | r: 1000001588                                              |                         |                                      |
| Titel:                | 1. TR Test Planungsdaten                                   | Albertplatz             |                                      |
|                       |                                                            |                         | Favorit hinzufügen Abbrechen         |

Wenn man nun auf der Eingangsseite auf Favoriten und Verlauf klickt, hat man die Auswahl zwischen Favoriten; Zuletzt bearbeitet und Zuletzt gelesen. Dies erleichtert die Suche bei sehr vielen Belegen und Bestellungen.

| 🚖 Favoriten und Verlauf     | Abi | nelden und Schließen                        |                 |              |                                          |
|-----------------------------|-----|---------------------------------------------|-----------------|--------------|------------------------------------------|
| AVA@SachsenEnergie 🗕 🕂      | «   | Favoriten und Verlauf                       |                 |              |                                          |
| Leistungserfassung          | *   |                                             |                 |              |                                          |
| Meine Bestellungen          |     | ravonten Zuletzt bearbeitet Zuletzt gelesen |                 |              |                                          |
| Meine Aufmaße               | 1   |                                             | _               |              |                                          |
| Melne Kontrakte             |     | Name des Favoriten                          | Тур             | • Nummer     | litel                                    |
| Ausschreibung               | *   | <ul> <li>Bestellposition</li> </ul>         |                 |              |                                          |
| Meine Ausschreibungen       |     | Dokumentation Favoriten ändern/hinzufügen   | Bestellposition | 4120057099/1 | TEST 2 - Anlagen an SAP BANF             |
| Offentliche Ausschreibungen |     | Aufmaß                                      |                 |              |                                          |
| Verwaltung                  | ~   |                                             | A 6 0           | 1000001500   | 1 TO Test Discussed about Alls astrolate |
| Lieferantenbenutzer         |     | 1. TR Test Manungsdaten Albertplatz         | Aufmab          | 1000001588   | 1. TR Test Planungsdaten Albertplatz     |
| Aktionen                    | \$  |                                             |                 |              |                                          |
| Favoriten und Verlauf       |     |                                             |                 |              |                                          |

## 2 Formeln zur Mengenberechnung

In der Aufmaßerstellung im AVA@SAP im Reiter Leistungen, fügt man aus dem LV oder dem Kontrakt wie gewohnt die Leistungen ein.

| ufmaß: 1000000308               |               |                 |           |          |          |        |      |     |        |         |       |
|---------------------------------|---------------|-----------------|-----------|----------|----------|--------|------|-----|--------|---------|-------|
| Copfdaten Leistungen            | Leistungen k  | kumuliert Ko    | ntierung  | Anlagen  | Historie |        |      |     |        |         |       |
| T Leistungsn                    | Leistungstext | Lär             | ige Breit | e Tief F | Ü        | Menge  | ME   | EV  | AL     | H EP ir | [EUR] |
| 1 TK20300030                    | Gru oMt Ust   |                 |           |          |          |        | m³   |     |        | В       | 71,64 |
| Details ausbienden              | en Zeile      | Freitextleis    | stung So  | Kommenta | ar 💼 🥫   | 8 🔎 🔪  |      |     |        |         |       |
| Langtext:                       | Grube ohne Ma | assentausch für | Umspann   | station  |          |        |      |     |        |         |       |
|                                 |               |                 |           |          |          |        |      |     |        |         |       |
|                                 |               |                 |           |          |          |        |      |     |        |         |       |
| Bemerkung:                      |               |                 |           |          |          | -      |      |     |        |         |       |
| Bemerkung:<br>Mengenberechnung: | Typ Tite      | el Fakt         | or FN     | Wert 1   | Wert 2   | Wert 3 | Wert | : 4 | Wert 5 | Ergeb   | nis   |

Anschließend markiert man die Leistungszeilen 1-n und kann in den Details die Mengenberechnung mit der hinterlegten Formelsammlung durchführen.

Folgende Formeltypen stehen zur Auswahl:

Leer – bedeutet Formel neu erfassen (ähnlich dem "E")

| Details ausblenden     | Co Leistung                                    | h Freitextleistung                                                     | Kommentar                      | 6      | X      |   |
|------------------------|------------------------------------------------|------------------------------------------------------------------------|--------------------------------|--------|--------|---|
| Details zur ausgewählt | en Zelle                                       |                                                                        |                                |        |        |   |
| Langtext:              | Leitungsgrabe<br>Planum hersti<br>Max. Abweich | in profilgerecht herst<br>ellen und verdichten<br>ung von der Sollhöhr | ellen, Aushub lad<br>t +/-2 cm | en .   |        |   |
| Bemerkung:             |                                                |                                                                        |                                |        |        |   |
| Mengenberechnung:      | Typ Ti                                         | tel Faktor                                                             | FN Wert 1                      | Wert 2 | Wert 3 | v |
|                        | 1                                              |                                                                        |                                |        |        |   |
|                        |                                                |                                                                        |                                |        |        |   |
|                        | H                                              |                                                                        |                                |        |        |   |
|                        | z                                              |                                                                        |                                |        |        |   |

#### • \* - bedeutet Hinweistext

| Mengenberechnung: |                | Тур              | Titel      | Faktor | FN | Wert 1 | Wert 2 | Wert 3 | Wert 4 | Wert 5 | Ergebnis     | Summe | Adresse | Formel |
|-------------------|----------------|------------------|------------|--------|----|--------|--------|--------|--------|--------|--------------|-------|---------|--------|
|                   |                | *                | Hinweistex | t      |    |        |        |        |        |        |              |       | 0001B0  |        |
|                   | 2              | H N              |            |        |    |        |        |        |        |        | Formel-Nr. u |       | 0001C0  |        |
|                   |                |                  |            |        |    |        |        |        |        |        |              |       |         |        |
|                   | f <sub>x</sub> | f <sub>x</sub> ▼ | £. 🗙 🖌     |        |    |        |        |        |        |        |              |       |         |        |

• H – bedeutet Hilferechnung, die nicht in die Gesamtrechnung eingeht!

| Mengenberechnung: |                 | Тур | Titel                | Faktor       | FN              | Wert 1     | Wert 2      | Wert 3     | Wert 4 | Wert 5 | Ergebnis | Summe |
|-------------------|-----------------|-----|----------------------|--------------|-----------------|------------|-------------|------------|--------|--------|----------|-------|
|                   |                 | *   | Hinweistext          |              |                 | ,          | ,           |            |        | _      |          |       |
|                   | 2               | н   |                      |              | 91 🗸            | 2+3=       |             |            |        |        | 5,000    |       |
|                   | *               | •   |                      |              | <u>91</u> - Fre | eie mather | natische So | chreibweis | e      |        |          |       |
|                   | f <sub>x0</sub> | fx▼ | f <sub>x</sub> a 🗙 🔺 | $\mathbf{v}$ |                 |            |             |            |        |        |          |       |

In diesem Besipiel wurde die Formelnummer (FN) 91 gewählt, "freie mathematische Schreibweise".

Hinweis: im Wert 1 muss nach der Formel das Gleichheitszeichen "=" gesetzt werden. Da es sich um eine Hilfsrechnung handelt, bleibt das Ergebnis in der Leistungszeile leer!

| Aufm  | aß: 1 | 000000308  |                      |         |      |         |          |        |   |       |    |    |    |   |             |
|-------|-------|------------|----------------------|---------|------|---------|----------|--------|---|-------|----|----|----|---|-------------|
| Kopfo | laten | Leistungen | Leistungen kumuliert | Kontier | rung | Anlagen | Historie |        |   |       |    |    |    |   |             |
|       |       |            |                      |         |      |         |          |        |   |       |    |    |    |   |             |
|       | т     | Leistungsn | Leistungstext        | Länge   | Bre  | ite Tie | efe/Höhe | Faktor | Ü | Menge | ME | EV | AL | Н | EP in [EUR] |
|       |       | TK20300030 | Gru oMt Ust          |         |      |         |          |        |   |       | mз |    |    | в | 71,64       |

#### • E – bedeutet Einzelberechnung

| Mengenberechnung: |   | Тур | Titel       | Faktor | FN             | Wert 1     | Wert 2   | Wert 3 | Wert 4 | Wert 5 | Ergeb | nis   | Summe | Adresse | Formel    |
|-------------------|---|-----|-------------|--------|----------------|------------|----------|--------|--------|--------|-------|-------|-------|---------|-----------|
|                   |   | *   | Hinweistext |        |                |            |          |        |        |        |       |       |       | 0001B0  |           |
|                   | 2 | н   |             |        | 91             | 2+3=       |          |        |        |        |       | 5,000 |       | 0001C0  |           |
|                   | 3 | Е   |             |        | 04 🗸           | 2,000      | 2,000    | 2,000  |        |        |       | 8,000 |       | 0001D0  | 2 * 2 * 2 |
|                   | * |     |             |        | <u>04</u> - Re | chteck bzw | . Quader |        |        |        |       |       |       |         |           |

Hier erscheint das Ergebnis in der oberen Leistungszeile zur Formelnummer 04 "Rechteck bzw.

Quader".

| en Leistungen | Leistungen kumuliert                        | Kontieru               | ung                                                    | Anlagen                                                    | Historie                                                                                                    |                                                                                                    |                                                                                                    |                                                                                                    |                                                                                                    |                                                                                                    |                                                                                                    |                                                                                                    |                                                                                                    |                                                                                                    |
|---------------|---------------------------------------------|------------------------|--------------------------------------------------------|------------------------------------------------------------|----------------------------------------------------------------------------------------------------|----------------------------------------------------------------------------------------------------|----------------------------------------------------------------------------------------------------|----------------------------------------------------------------------------------------------------|----------------------------------------------------------------------------------------------------|----------------------------------------------------------------------------------------------------|----------------------------------------------------------------------------------------------------|----------------------------------------------------------------------------------------------------|----------------------------------------------------------------------------------------------------|----------------------------------------------------------------------------------------------------|
|               |                                             |                        |                                                        |                                                            |                                                                                                    |                                                                                                    |                                                                                                    |                                                                                                    |                                                                                                    | _                                                                                                    |                                                                                                    |                                                                                                    |                                                                                                    |                                                                                                    |
| T Leistungsn  | Leistungstext                               | Lá                     | änge                                                   | Breite                                                     | Tiefe/H                                                                                                    | löhe                                                                                                    | Faktor                                                                                                    | Ü                                                                                                    | Menge                                                                                                    | ME                                                                                                    | EV                                                                                                    | AL                                                                                                    | н                                                                                                    | EP in [EUR]                                                                                                    |
| ТК20300030    | Gru oMt Ust                                 |                        |                                                        |                                                            |                                                                                                    |                                                                                                    |                                                                                                    | ▲                                                                                                    | 8,000                                                                                                    | т³                                                                                                    |                                                                                                    |                                                                                                    | в                                                                                                    | 71,64                                                                                                    |
|               | en Leistungen<br>T Leistungsn<br>TK20300030 | TK20300030 Gru oMt Ust | T Leistungsn Leistungstext L<br>TK20300030 Gru oMt Ust | T Leistungsn Leistungstext Länge<br>TK20300030 Gru oMt Ust | Leistungen     Leistungen kumuliert     Kontierung     Anlagen       T     Leistungsn     Leistungstext     Länge     Breite       TK20300030     Gru oMt Ust | Leistungen     Leistungen kumuliert     Kontierung     Anlagen     Historie       T     Leistungsn     Leistungstext     Länge     Breite     Tiefe/H       TK20300030     Gru oMt Ust     V     V     V | Leistungen     Leistungen kumuliert     Kontierung     Anlagen     Historie       T     Leistungsn     Leistungstext     Länge     Breite     Tiefe/Höhe       TK20300030     Gru oMt Ust     Image: State StateS | Leistungen     Leistungen kumuliert     Kontierung     Anlagen     Historie       T     Leistungsn     Leistungstext     Länge     Breite     Tiefe/Höhe     Faktor       TK20300030     Gru oMt Ust | Leistungen     Leistungen kumuliert     Kontierung     Anlagen     Historie       T     Leistungsn     Leistungstext     Länge     Breite     Tiefe/Höhe     Faktor     Ü       TK20300030     Gru oMt Ust     E     E     E     E     E | Leistungen       Leistungen kumuliert       Kontierung       Anlagen       Historie         T       Leistungsn       Leistungstext       Länge       Breite       Tiefe/Höhe       Faktor       Ü       Menge         TK20300030       Gru oMt Ust       V       V       Anlagen       Anlagen       Anlagen | Leistungen       Leistungen kumuliert       Kontierung       Anlagen       Historie         T       Leistungsn       Leistungstext       Länge       Breite       Tiefe/Höhe       Faktor       Ŭ       Menge       ME         TK20300030       Gru oMt Ust       Image       Image       Image       Image       Image       Breite       Image       Image | Leistungen       Leistungen kumuliert       Kontierung       Anlagen       Historie         T       Leistungsn       Leistungstext       Länge       Breite       Tiefe/Höhe       Faktor       Ü       Menge       ME       EV         TK20300030       Gru oMt Ust       V       V       Image       Menge       Men | Leistungen       Leistungen kumuliert       Kontierung       Anlagen       Historie         T       Leistungsn       Leistungstext       Länge       Breite       Tiefe/Höhe       Faktor       Ü       Menge       ME       EV       AL         TK20300030       Gru oMt Ust       Image       Image <t< th=""><th>Leistungen       Leistungen kumuliert       Kontierung       Anlagen       Historie         T       Leistungsn       Leistungstext       Länge       Breite       Tiefe/Höhe       Faktor       Ü       Menge       ME       EV       AL       H         TK20300030       Gru oMt Ust                Breite                H                                                                                 </th></t<> | Leistungen       Leistungen kumuliert       Kontierung       Anlagen       Historie         T       Leistungsn       Leistungstext       Länge       Breite       Tiefe/Höhe       Faktor       Ü       Menge       ME       EV       AL       H         TK20300030       Gru oMt Ust                Breite                H |

#### • Z – bedeutet Zwischensumme

| Mengenberechnung: |   | Тур | Titel       | Faktor | FN      | Wert 1     | Wert 2   | Wert 3 | Wert 4 | Wert 5 | Ergebnis | Summe | Adresse | Formel |
|-------------------|---|-----|-------------|--------|---------|------------|----------|--------|--------|--------|----------|-------|---------|--------|
|                   |   | *   | Hinweistext |        |         |            |          |        |        |        |          |       | 0001B0  |        |
|                   |   | н   |             |        | 91      | 2+3=       |          |        |        |        | 5,000    |       | 0001C0  |        |
|                   | 3 | Е   |             |        | 04      | 2,000      | 2,000    | 2,000  |        |        | 8,000    |       | 0001D0  | 2*2*2  |
|                   | 4 | Z   |             |        | 04 🗸    | 1,000      | 1,000    | 1,000  |        |        | 1,000    | 9,000 | 0001E0  | 1*1*1  |
|                   | * |     |             |        | 04 - Re | chteck bzw | . Quader |        |        |        |          |       |         |        |

In diesem Fall summiert es das Ergebnis zur Summenanzeige in der Mengenberechnung und im Ergebnis der oberen Leistungszeile.

#### • P – Endergebnis

| Mengenberechnung: |   | Тур | Titel       | Faktor | FN             | Wert 1     | Wert 2   | Wert 3 | Wert 4 | Wert 5 | Ergebnis | Summe  | Adresse | Formel      |
|-------------------|---|-----|-------------|--------|----------------|------------|----------|--------|--------|--------|----------|--------|---------|-------------|
|                   |   | *   | Hinweistext |        |                |            |          |        |        |        |          |        | 0001B0  |             |
|                   |   | н   |             |        | 91             | 2+3=       |          |        |        |        | 5,000    |        | 0001C0  |             |
|                   |   | E   |             |        | 04             | 2,000      | 2,000    | 2,000  |        |        | 8,000    |        | 0001D0  | 2 * 2 * 2   |
|                   | 4 | 7   |             |        | 04             | 1,000      | 1,000    | 1,000  |        |        | 1,000    | 9,000  | 0001E0  | 1*1*1       |
|                   | 5 | Р   |             |        | 04 🗸           | 1,500      | 1,000    | 1,000  |        |        | 1,500    | 10,500 | 0001F0  | 1,5 * 1 * 1 |
|                   | * |     |             |        | <u>04</u> - Re | chteck bzw | . Quader |        |        |        |          |        |         |             |

Das Endergebnis kann man an das Ende der Berechnungen setzen. Es ist aber keine Pflichteingabe und es ist auch keine Logik hinterlegt, danach mit Einzelberechnungen und Zwischensummern weiterzumachen bzw. kann man auch nur ein Endergebnis ohne Vorabberechnungen und Zwischensummen eintragen.

#### • Auswahl und Öffnen der Formelsammlung (FN)

Dazu klickt man das kleine Symbol unten links an.

| Mengenberechnung: |                 | Typ | Titel       | Faktor       | FN | Wert 1 | Wert 2 | Wert 3 |   |
|-------------------|-----------------|-----|-------------|--------------|----|--------|--------|--------|---|
| 5 5               |                 | 17P | meer        | Tuktor       |    | Were 1 | Were 2 | wereb  |   |
|                   |                 | *   | Hinweistext |              |    |        |        |        |   |
|                   |                 | н   |             |              | 91 | 2+3=   |        |        |   |
|                   |                 | E   |             |              | 04 | 2,000  | 2,000  | 2,000  |   |
|                   |                 | Z   |             |              | 04 | 1,000  | 1,000  | 1,000  |   |
|                   |                 | Р   |             |              | 04 | 1,500  | 1,000  | 1,000  |   |
|                   |                 |     |             |              |    |        |        |        |   |
|                   |                 |     |             |              |    |        |        |        |   |
|                   |                 |     |             |              |    |        |        |        |   |
|                   |                 |     |             |              |    |        |        |        | _ |
|                   | f <sub>xo</sub> | fx▼ | £9. 🗙 🔺     | $\mathbf{v}$ |    |        |        |        |   |
|                   |                 |     |             |              |    |        |        |        |   |

Nach Auswahl der jeweiligen Formel, scheint eine grafische Darstellung mit Anzeige der Formelberechnung, die Werte können dann direkt eingegeben werden.

| Vbernehmen 🔍 Prüfen        | X Abbrechen                                                                                                    |                                                                               |                                                                                                    |                                                                               |                                                                                                    |                                                                                                    |                                                                                                  |
|----------------------------|----------------------------------------------------------------------------------------------------|-------------------------------------------------------------------------------|----------------------------------------------------------------------------------------------------|-------------------------------------------------------------------------------|----------------------------------------------------------------------------------------------------|----------------------------------------------------------------------------------------------------|--------------------------------------------------------------------------------------------------|
| 4 - Rechteck bzw. Quader   |                                                                                                    |                                                                               |                                                                                                    |                                                                               |                                                                                                    |                                                                                                    |                                                                                                  |
| Rechteck bzw. Quader Forme | el                                                                                                    |                                                                               |                                                                                                    |                                                                               |                                                                                                    |                                                                                                    |                                                                                                  |
|                            |                                                                                                    | H                                                                             | Formel:<br>Seite a:<br>Seite b:<br>Höhe H:                                                                                                    | a * b * H<br>1,500<br>1,000                                                   | (optional)                                                                                         |                                                                                                    | 1                                                                                                |
| a                          | 0                                                                                                    |                                                                               | Ergebnis:                                                                                                    | 1,50000000                                                                    |                                                                                                    |                                                                                                    | 13<br>13<br>13                                                                                   |
| Formal mit Warton 1 E X    | K 1                                                                                                    |                                                                               |                                                                                                    |                                                                               |                                                                                                    |                                                                                                    | 3                                                                                                |
| Langtext:                  | Grube ohne 7 05A                                                                                                    | irapez<br>Masse                                                               | bzw. Irapezpri<br>zwischen 2 Fläd                                                                                                    | sma<br>:hen                                                                   | REB - F                                                                                            | ormein aer KEB-VB<br>Formeln der REB-VB                                                                                                    | 3<br>23.003<br>23.003                                                                            |
| Bemerkung:                 | 8 06<br>9 07<br>10 08                                                                                                    | Kreisbo<br>Kreisso<br>Kreisri                                                 | ogen bzw. Zylin<br>ektor bzw. Zylin<br>ngsektor bzw. F                                                                                        | dermantel<br>dersektor<br>Iohlzylindersektor                                  | REB - F<br>REB - F<br>REB - F                                                                      | Formeln der REB-VB<br>Formeln der REB-VB<br>Formeln der REB-VB                                                                                                    | 23.003<br>23.003<br>23.003                                                                       |
| Mengenberechnung:          | Typ         11         09           1         *         12         10           1         *         13         11           2         H         14         12           3         E         15         13           4         Z         16         14           5         P         16         14           *         18         20A           19         20B | Parabe<br>Tanger<br>Kegels<br>Prisma<br>Dreiect<br>Rechte<br>Pythag<br>Pythag | Isegment bzw.<br>tteneck bzw. Ta<br>tumpfsektorma<br>tumpfsektor<br>kspyramidenstu<br>cckpyramidenstu<br>toras (Kathete b<br>toras (Kathete b | Parabelsegmentkörp<br>ngenteneckkörper<br>ntel<br>mpf<br>umpf<br>umpf<br>umpf | er REB - F<br>REB - F<br>REB - F<br>REB - F<br>REB - F<br>REB - F<br>REB - F<br>REB - F<br>REB - F | Formeln der REB-VB<br>Formeln der REB-VB<br>Formeln der REB-VB<br>Formeln der REB-VB<br>Formeln der REB-VB<br>Formeln der REB-VB<br>Formeln der REB-VB<br>Formeln der REB-VB | 23.003<br>23.003<br>23.003<br>23.003<br>23.003<br>23.003<br>23.003<br>23.003<br>23.003<br>23.003 |
| ſ                          | f <sub>x0</sub> f <sub>x</sub>                                                                                                    | Pythan                                                                        | ioras (Hypother                                                                                                    | IISE (°)                                                                      | REB - F                                                                                            | ormein der REB-VB                                                                                                    | Formel aus                                                                                       |

Nachdem Klick auf Übernehmen, übernimmt es die Formel und die Eingabewerte in die

#### Mengenberechnung.

| 🛃 Speichern 🕞 Aufmaß zur Abnahme ser     | den    | aufr   | maß löschen | 📇 Drucken 🛛 🖕 Fa      | vorit 🧯 | 3 Schlie | ßen    |          |        |   |       |    |    |    |   |    |
|------------------------------------------|--------|--------|-------------|-----------------------|---------|----------|--------|----------|--------|---|-------|----|----|----|---|----|
| Маßnahme 40000074 - 🔫 «                  | Aufma  | aß: 10 | 00000308    |                       |         |          |        |          |        |   |       |    |    |    |   |    |
| Planung & Kalkulation                    | Manfel |        | 1           | Later and Lorent Hart | Marchia |          |        |          |        |   |       |    |    |    |   |    |
| 🔻 📄 Projekt für Schulungsunterlage - AVA | корга  | aten   | Leistungen  | Leistungen kumuliert  | Kontie  | rung A   | niagen | Historie |        |   |       |    |    |    |   |    |
| 01 - Material                            |        | _      |             |                       |         |          |        | e        |        |   |       |    |    |    |   |    |
| 02 - Tiefbau                             |        | TL     | Leistungsn  | Leistungstext         | Länge   | Breite   | e Tie  | ete/Höhe | Faktor | 0 | Menge | ME | EV | AL | н | EF |
| 03 - Vermessung                          | 1      | Т      | TK20300030  | Gru oMt Ust           |         |          |        |          |        |   | 1,500 | m³ |    |    | В |    |

Nun sendet man wie gewohnt das Aufmaß zur Abnahme ab.

### 2.1 REB/DA11 Import

In der Aufmaßerstellung im AVA@SAP im Reiter Kopfdaten, hat man die Möglichkeit über *Aktionen* → mit der Funktion REB/DA11 Import, entsprechende ".da11" Dateien vom Auftragnehmer (AN) ins AVA System einzuspielen.

Hinweis: Die Bedingung für diesen Import ist eine Bestellung mit **Ordnungszahlen** (<u>siehe Kapitel</u> <u>3.1.1.1</u>) und eine Datei, die genau dieser OZ-Hierarchie unterliegt.

| Aufmaß: 10 | 00000308                    |                       |          |                |            |             |          |         |             |          |      |
|------------|-----------------------------|-----------------------|----------|----------------|------------|-------------|----------|---------|-------------|----------|------|
| Kopfdaten  | Leistungen                  | Leistungen kumu       | lliert   | Kontierung     | Anlagen    | Historie    |          |         |             |          |      |
| Aufmaßnu   | mmer:                       | 100000308             |          |                |            |             |          |         |             |          |      |
| Aufmaßtite | el:                         | Mengenberechnung      |          |                |            |             |          |         |             |          |      |
| Bemerkun   | g:                          |                       |          |                |            |             |          |         |             |          |      |
|            |                             |                       |          |                |            |             |          |         |             |          |      |
| Aufmaßda   | ten                         | _                     |          |                |            | Status -    |          |         |             |          |      |
| Aufmaßtyp  | p:                          | Teilaufi              | Impor    | t              |            |             |          |         |             |          | eber |
| Aufmaßnu   | mmer AN:                    | - <b>2</b> E          | s sind   | bereits Leistu | ngen im Au | fmaß enth   | alten.   |         |             |          |      |
| Leistungso | ort.                        |                       | /enn S   | ie eine REB/D  | A11 Import | ausführer   | , werden | diese L | eistungen g | elöscht! |      |
| Leistungst | eitraum:                    | Von C                 | /ollen : | Sie mit dem R  | EB/DA11 II | mport forts | etzen?   |         |             |          |      |
| Bearbeiter | AG:                         | Wetter                |          |                |            |             |          |         | ОК          | Abbrec   | hen  |
| Bearbeiter | AN:                         |                       |          |                |            | Buchung     | datum:   |         |             |          |      |
| Optionen - | es Aufmaß (r<br>0A11 Import | iicht beim Lieferante | n anze   | eigen)         |            |             |          |         |             |          |      |
|            |                             |                       |          |                |            |             |          |         |             |          |      |

Nachdem Auswählen des Basis-Leistungsverzeichnis (rechts), Bestell,- oder Kontraktposition, wählt man den Quell Ort der Datei, anschließend kann diese importiert werden. Eine Warnmeldung zur Prüfung der Daten kann mit "OK" bestätigt werden und es lädt alle Leistungen mit Berechnungen ins System.

Hinweis: Es werden nur Leistungspositionen übernommen, die auch bestellt wurden!

| s-Leistungsverzei                                        | chnis                                                                                               |                                                                                                    |                                                                                                    |                                               | REB/DA11                                                  | 1-Datei                                                                                 | -10 009 D11                                                                   |                                                  | Datei auswähle                                   | en      | Übernehme |
|----------------------------------------------------------|----------------------------------------------------------------------------------------------------|----------------------------------------------------------------------------------------------------|----------------------------------------------------------------------------------------------------|-----------------------------------------------|-----------------------------------------------------------|-----------------------------------------------------------------------------------------|-------------------------------------------------------------------------------|--------------------------------------------------|--------------------------------------------------|---------|-----------|
| Kontraktposition:                                        | 700000588/1 - DE                                                                                    | D-LosG HAL/M                                                                                         | Maßn.alle Medier                                                                                          | ×                                             | Dateityp:                                                 | DA1990 DOS                                                                              | -Datei (1103)                                                                 | ~                                                | Datei importie                                   | eren    | Abbrechen |
| ortierte Leistunge                                       | n                                                                                                   |                                                                                                    |                                                                                                    |                                               |                                                           |                                                                                         |                                                                               |                                                  |                                                  |         |           |
| Ordnungszahl                                             | Leistungsnum L                                                                                      | eistung Ty                                                                                           | yp Titel                                                                                                  | Faktor                                        | r FN                                                      | Wert 1 Wert 2                                                                           | Wert 3 Wer                                                                    | rt 4 Wert 5                                      | Adresse                                          |         |           |
| [010101010]                                              | TK10100100 G                                                                                        | Gra oS oMt B7                                                                                        | 70xT145 Zul Meh                                                                                           | rB 10cm                                       |                                                           |                                                                                         |                                                                               |                                                  |                                                  |         |           |
|                                                          | Import-Ergebnis                                                                                     |                                                                                                    |                                                                                                    |                                               |                                                           |                                                                                         |                                                                               |                                                  |                                                  | ×       |           |
| [010101080]                                              |                                                                                                    |                                                                                                    |                                                                                                    |                                               |                                                           |                                                                                         |                                                                               |                                                  |                                                  |         |           |
| [010101080]<br>[010101090]                               | Der Di<br>Bitte p<br>Falls n     Beim 1                                                             | ateityp wurde<br>prüfen Sie, ol<br>nicht, wählen<br>Import sind V                                    | le automatisch err<br>b Sonderzeichen<br>ı Sie einen andere<br>Warnungen aufge                            | mittelt.<br>und Uml<br>en Dateit<br>treten (s | aute in der<br>yp und star<br>siehe Tabelle               | Tabelle korrekt dar<br>rten Sie den Import<br>e). Die importierter                      | rgestellt werden.<br>t mit [Datei impo<br>n Daten können                      | ortieren] erne<br>jedoch übern                   | ut.<br>ommen werden.                             |         |           |
| [010101080]<br>[010101090]                               | Der D. Bitte p Falls n      Der D. Bitte p Falls n  Bitte überp Bitte überp Bitte überp Bitte überp | ateityp wurde<br>prüfen Sie, ot<br>hicht, wählen<br>Import sind V<br><b>prüfen Sie die</b>           | le automatisch err<br>b Sonderzeichen<br>I Sie einen andere<br>Warnungen aufge<br>e Daten!                | mittelt.<br>und Uml<br>n Dateit<br>treten (s  | aute in der<br>yp und star<br>siehe Tabelle               | Tabelle korrekt dar<br>rten Sie den Import<br>e). Die importierter                      | rgestellt werden.<br>t mit [Datei impo<br>n Daten können                      | ortieren] erne<br>jedoch übern                   | ut.<br>ommen werden.                             |         |           |
| [010101080]<br>[010101090]<br>[010101280]                | A Der D.<br>Bitte g<br>Falls n<br>A Beim 1<br>Bitte über                                            | ateityp wurdd<br>prüfen Sie, ol<br>nicht, wählen<br>Import sind V<br>prüfen Sie die                  | le automatisch ern<br>b Sonderzeichen<br>I Sie einen andere<br>Warnungen aufge<br>e Daten!                | mittelt.<br>und Uml<br>en Dateit<br>treten (s | aute in der<br>yp und star<br>siehe Tabelle               | Tabelle korrekt dar<br>rten Sie den Import<br>e). Die importierter                      | rgestellt werden.<br>t mit [Datei impo<br>n Daten können                      | ortieren] erne<br>jedoch übern                   | ut.<br>ommen werden.<br>Oł                       | ĸ       |           |
| [010101080]<br>[010101090]<br>[010101280]<br>[010101290] | A Der D<br>Bitte p<br>Falls n<br>A Beim 1<br>Bitte überp                                            | ateityp wurde<br>prüfen Sie, ol<br>nicht, wählen<br>Import sind V<br>prüfen Sie die<br>Leistung nich | e automatisch ern<br>b Sonderzeichen<br>: Sie einen andere<br>Warnungen aufge<br>e Daten!<br>nt gefunden] | mittelt.<br>und Uml<br>en Dateit<br>treten (s | aute in der<br>yp und star<br>siehe Tabelle<br>Die Leiste | Tabelle korrekt dar<br>ten Sie den Import<br>e). Die importiertei<br>ung konnte im Leis | rgestellt werden.<br>t mit [Datei impo<br>n Daten können<br>itungsverzeichnis | ortieren] erne<br>Jedoch übern<br>s der Bestellp | ut.<br>ommen werden.<br>Ot<br>osition nicht ermi | K<br>it |           |

Hier am Beispiel, findet sich die **FN (Formelnummer) 91** "freie mathematische Schreibweise" wieder, alle Leistungen sind mit Mengenberechnungen aufgelistet und können, wenn notwendig korrigiert werden.

| REB/DA11-Import                     |               |            |           |               |        |            |         |           |            |        |        |                   | y 4        |
|-------------------------------------|---------------|------------|-----------|---------------|--------|------------|---------|-----------|------------|--------|--------|-------------------|------------|
| Basis-Leistungsverzeic              | hnis          |            |           |               |        | REB/DA11-I | Datei – |           |            |        |        |                   |            |
| <ul> <li>Bestellposition</li> </ul> |               |            |           |               |        | Dateiname: | ME      | 2017-WBB- | 10_009.D   | 11     |        | Datei auswählen   | Übernehmen |
| Kontraktposition:                   | 700000588/1 - | DD-LosG HA | L/Maßn.   | alle Medier 🗸 | 1      | Dateityp:  | DAI     | 1990 DOS- | Datei (110 | 3)     | ~      | Datei importieren | Abbrechen  |
| Importierte Leistunger              | ۱             |            |           |               |        |            |         |           |            |        |        |                   |            |
| Ordnungszahl                        | Leistungsnum  | Leistung   | Тур       | Titel         | Fakto  | r FN W     | /ert 1  | Wert 2    | Wert 3     | Wert 4 | Wert 5 | Adresse           |            |
| [010101010]                         | TK10100100    | Gra oS oMt | B70xT1    | 45 Zul Mehr   | B 10cm |            | _       |           |            |        |        |                   |            |
|                                     |               |            |           | BI0001        | 1,000  | 0 91 0,    | 12=     | -         |            |        |        | 0001A0            |            |
| F0101010003                         |               |            | · · · · · |               |        |            |         |           |            |        |        |                   |            |

Nun sendet man wie gewohnt das Aufmaß zur Abnahme ab.

|                                                     | Τ.    |       |       |               |                       | _          | -    | _        | _        | _      | _        |          | -    | -  |    | _ |  |
|-----------------------------------------------------|-------|-------|-------|---------------|-----------------------|------------|------|----------|----------|--------|----------|----------|------|----|----|---|--|
| Maßnahme 40000074 🛛 🗕 😽 🗸                           | <   A | ufm   | aß: 1 | .000000308    |                       |            |      |          |          |        |          |          |      |    |    |   |  |
| Planung & Kalkulation                               | ٤ .   |       |       |               |                       |            |      |          |          |        |          |          |      |    |    |   |  |
| 🔻 🚞 Projekt für Schulungsunterlage - AVA.           | . *   | сорго | laten | Leistungen    | Leistungen kumuliert  | Kontier    | rung | Anlagen  | Historie |        |          |          |      |    |    |   |  |
| 01 - Material                                       |       |       |       |               |                       |            |      |          |          |        |          |          |      |    |    |   |  |
| 🛅 02 - Tiefbau                                      |       |       | т     | Leistungsn    | Leistungstext         | Länge      | Bre  | eite Tie | fe/Höhe  | Faktor | Ü        | Menge    | ME   | EV | AL | н |  |
| Carl 03 - Vermessung                                |       |       |       | TK10100100    | Gra oS oMt B70xT14    |            |      |          |          |        |          | 0,120    | m    |    |    | к |  |
| Beschaffung                                         |       |       |       | TK20100082    | Gru mS oMt 1,5m2Gfl   |            |      |          |          |        |          | 117,500  | Stck |    |    | к |  |
|                                                     |       |       |       | TK10100100    | Gra oS oMt B70xT14    |            |      |          |          |        |          | 0,100    | m    |    |    | К |  |
| Fremdleistungen<br>BANE Es Müller Tiefbau WTC (230) |       |       |       | TK20200082    | Gru mS mMt 1,5m2G     |            |      |          |          |        |          | 0,100    | Stck |    |    | к |  |
|                                                     |       |       |       | TK20200240    | Gru mS mMt 4m2Gfl     |            |      |          |          |        |          | 0 500    | Stck |    |    | к |  |
| Leistungserfassung                                  |       |       | 4 4   |               |                       |            |      |          |          |        |          |          |      |    |    |   |  |
| Lieferant 101079 - Mennicke Rohrbau                 |       |       | Detai | ls ausblenden | 🗞 Leistung 🛛 🔒 Freite | ktleistung | 9    | Kommenta | ar 調     | 2      | $\times$ | <b>A</b> |      |    |    |   |  |
| Restellung 4120051430                               |       |       |       |               |                       |            |      |          |          |        |          |          |      |    |    |   |  |

| Aufmaß | zur Abnahme senden                     | Č  |
|--------|----------------------------------------|----|
| i      | Das Aufmaß wurde zur Abnahme gesendet! | ОК |